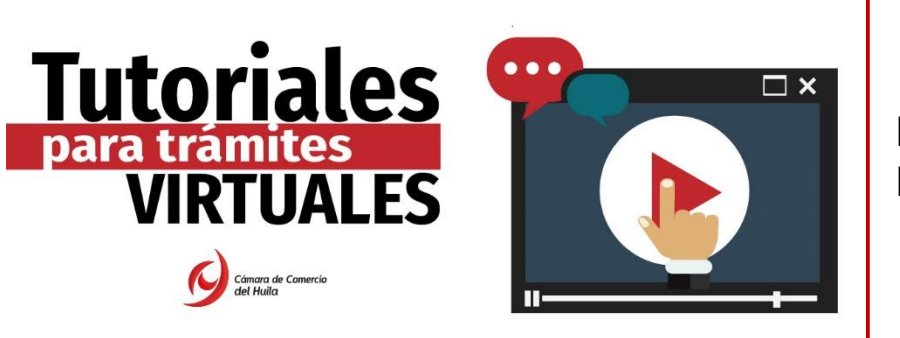

A continuación, encontrará el paso a paso que debe seguir para realizar la renovación de su matrícula mercantil:

**Paso 1:** Ingrese a la sede virtual de la Cámara de Comercio del Huila <u>www.cchuila.org</u>, apartado <u>trámites virtuales</u>. (ver imagen)

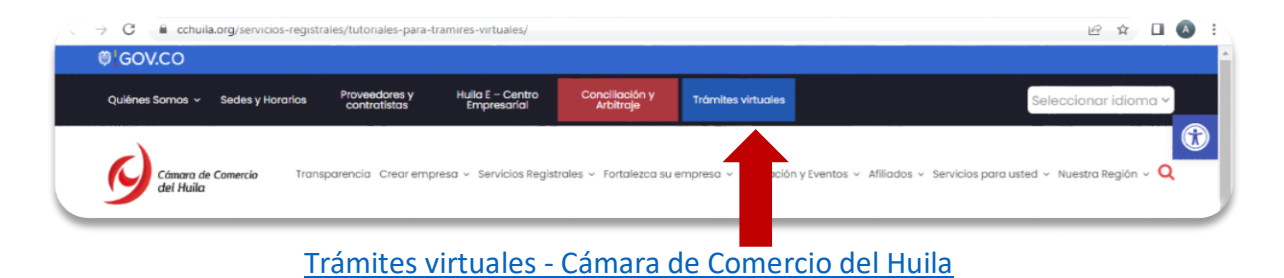

En la parte inferior de la página, encontrará la opción: **RENOVACIÓN REGISTROS PÚBLICOS,** botón **RENOVACIÓN DE MATRÍCULA MERCANTIL / ESADL.** (ver imagen)

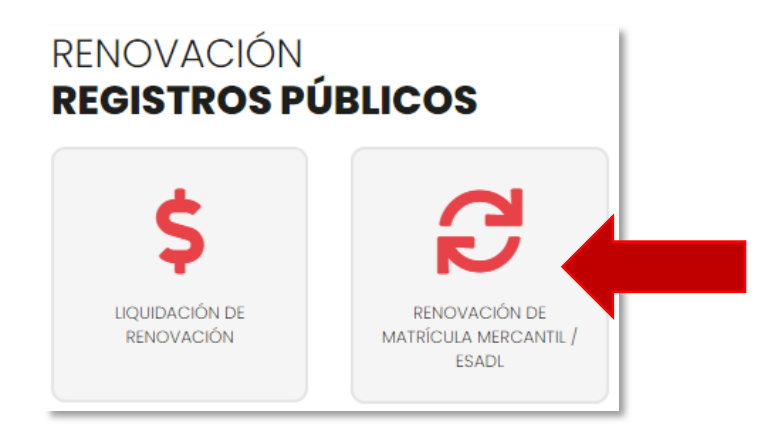

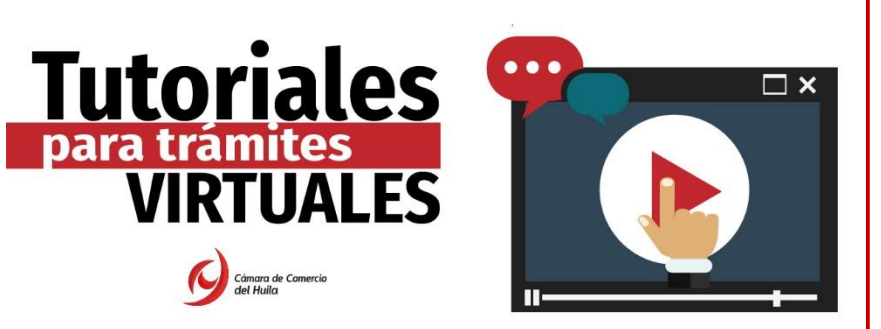

Paso 2: Una vez haga clic e ingrese al botón, será direccionado a la plataforma del Sistema Integrado de Información (SII); si es un usuario <u>registrado</u> Ingrese sus datos; de lo contrario, seleccione el botón <u>registrarse</u>. (ver imagen)

**Nota:** Si selecciona el botón registrarse, consulte el instructivo "Creación de usuario y verificación de identidad para trámites virtuales" disponible en <u>Tutoriales</u> trámites virtuales Cámara de <u>Comercio del Huila</u> para realizar su registro con éxito.

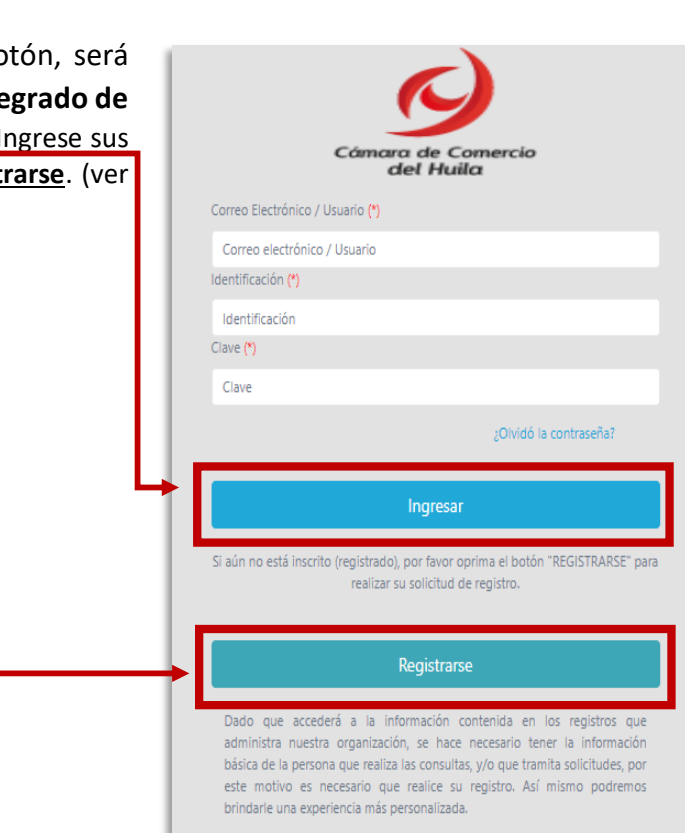

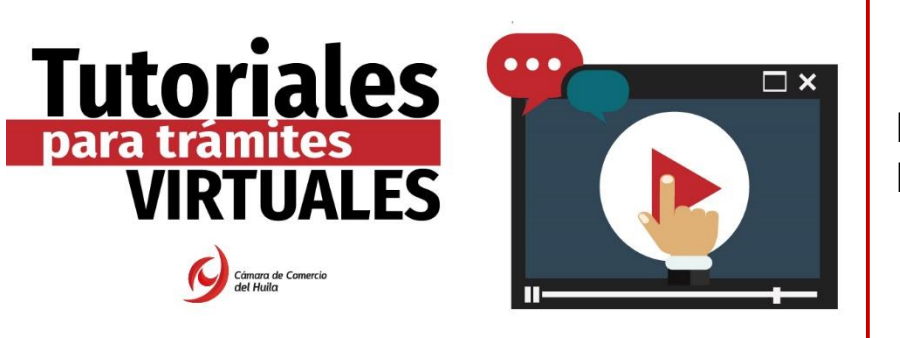

**Paso 3:** Ingrese al módulo de renovación e indique su matrícula o número de identificación a renovar y oprima el botón <u>continuar</u>. (ver imagen)

| - Commente<br>Commente<br>C |   | CAMARA DE COMERCIO DEL HUILA FR                                                                                                    |
|----------------------------------------------------------------------------------------------------|---|----------------------------------------------------------------------------------------------------|
| Buscar                                                                                                    |   | ×                                                                                                    |
| CONSULTAS Y TRANSACCIONES                                                                                                    | ~ | 🕫 Renovación de Matrícula Mercantil                                                                                                    |
| Consultas registros públicos                                                                                                    | < | Apreciado usuario, para renovar una matrícula mercantil o una Entidad Sin Ánimo de Lucro (las cuales deben renovar a partir del 1ro de enero del 2013) debe indicar el número de la matrícula o de inscripción o el número de<br>identificación del expediente que se desea renovar y oprima el botón Continuar.                       |
| Consultas - registros nacionales<br>Trámites registros públicos                                                                                                    | < | Número de Matrícula Mercantil                                                                                                    |
|                                                                                                    |   | Digite e Numero de Identificación o Nit Digite el Número de Identificación o Nit                                                                                                    |
|                                                                                                    |   | Continuar                                                                                                    |
|                                                                                                    |   | 🖨 Recuperar trámite                                                                                                    |
|                                                                                                    |   | Si usted habia realizado previamente el trámite y lo salvó (para pago en caja o pago en línea) puede retomar dicho trámite indicando a continuación el número de recuperación que el sistema le informó al momento de<br>salvarlo. Igualmente este número viene impreso en los formularios que se imprimen luego del diligenciamiento. |
|                                                                                                    |   | Número de Recuperación<br>NÚMERO DE RECUPERACIÓN                                                                                                    |
|                                                                                                    |   | Q. Continuar                                                                                                    |
|                                                                                                    |   |                                                                                                    |

**Nota:** En caso de <u>suspender o interrumpir el trámite</u> y desea retomarlo, podrá hacerlo indicando el número de recuperación como se indica en la imagen.

**Paso 4:** Indique el valor real de sus activos con corte al 31 de diciembre del año inmediatamente anterior y liquide. (ver imagen)

| 😂 Renovación Matricula Mercantil                                                                                                    |                                                |                                                                                                    |                                                                      |          |
|----------------------------------------------------------------------------------------------------|------------------------------------------------|----------------------------------------------------------------------------------------------------|----------------------------------------------------------------------|----------|
| Apreciado usuario, a continuación se muestran las matriculas a                                                                                                    | renovar y los datos básicos de cada una de ell | las. El sistema le solicitará, para cada matricula y para cada año, el valor de los activos con los                          | cuales se deberá líquidar la renovación y si desea o no renovar dich | o año.   |
| Plegar / desplayar todas                                                                                                    |                                                | Númere de liquidación:<br>Númere de recuperación:<br>Procesar: L - II propietario y sus establiccimientes en la juriadicción | Lugador Abandonar                                                    |          |
| Mateixás:<br>Organisación:<br>Facha mateixala:<br>Ultima anousalón:<br>Ultima do renovado:<br>Juríadicción:<br>Banefacio Ley 1780:<br>Banefacio Ley 1780:<br>Multara Códgo de Paleia: |                                                |                                                                                                    |                                                                      |          |
| A&=<br>2821                                                                                                    | Öblenen Activen Reportation<br>1,700,000       | 5 0                                                                                                    | Warness Rethins                                                      | ● v O No |
|                                                                                                    |                                                | Información de empleados                                                                                                    |                                                                      |          |
|                                                                                                    | 0                                              | Número de empleados a nivel nacional                                                                                         |                                                                      |          |
| ·                                                                                                    |                                                | Liquidar Abandonar                                                                                                    |                                                                      |          |

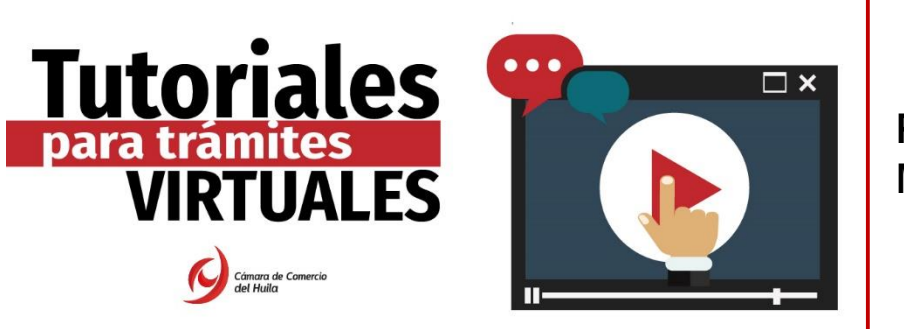

**Nota:** Recuerde que las Cámaras de Comercio podrán <u>solicitar soporte de la información</u> <u>financiera reportada</u>, tales como manifestación expresa del comerciante, certificado del contador público o revisor fiscal, estados financieros, entre otros.

**Paso 5: Diligencie los formularios** con su información. <u>Tenga en cuenta</u> que si sus ingresos por actividad ordinaria es cero (\$0), deberá adjuntar el soporte que así lo acredite (certificación del contador, estado de resultados etc.). (ver imagen)

|                                                                 | No. de recuperación del trám                                                                                        | ite:                        |                                  |        |      |          |       |
|-----------------------------------------------------------------|----------------------------------------------------------------------------------------------------|-----------------------------|----------------------------------|--------|------|----------|-------|
|                                                                 | Liquidaci                                                                                                    | ón:                         |                                  |        |      |          |       |
|                                                                 | Esta                                                                                                    | do:                         |                                  |        |      |          |       |
|                                                                 | Kenovar para cance                                                                                                  | iar:                        |                                  |        |      |          |       |
| Servicio                                                        | Nombre                                                                                                    |                             | Matrícula                        | Año    | Cant | Base     | Valor |
| 01020201                                                        | RENOVACION PERSONA NATURAL O SOCIEDAD PPAL PERS                                                                     | ONA JURIDICA                |                                  | 2022   | 1    |          | 1     |
| 01050136                                                        | FORMULARIOS PREIMPRESOS                                                                                             |                             |                                  |        | 1    | s        | 50    |
|                                                                 |                                                                                                    | V                           | alor Bruto:                      |        |      |          |       |
|                                                                 |                                                                                                    |                             | Valor IVA:<br>Total:             |        |      |          |       |
| ILIGENCIAMIENTO E IM                                            | PRESIÓN DE FORMULARIOS                                                                                              |                             | Valor IVA:<br>Total:             |        |      |          |       |
| ILIGENCIAMIENTO E IM                                            | PRESIÓN DE FORMULARIOS<br>Isuario el valor total de la renovación y proceda, digitar la información de lo           | s formularios.              | Valor IVA:<br>Total:             |        |      |          |       |
| ILIGENCIAMIENTO E IM                                            | PRESIÓN DE FORMULARIOS<br>suario el valor total de la renovación y proceda, digitar la información de lo            | s formularios.              | Valor IVA:<br>Total:             |        |      |          |       |
| ILIGENCIAMIENTO E IM<br>rñor cajero, confirme al u<br>Matrícula | PRESIÓN DE FORMULARIOS<br>Isuario el valor total de la renovación y proceda, digitar la información de lo<br>Nombre | s formularios.<br>A/Final A | Valor IVA:<br>Total:<br>/Inicial | Estado |      | Capturar | PDF   |

Nota: El costo de la renovación dependerá de los activos reales reportados.

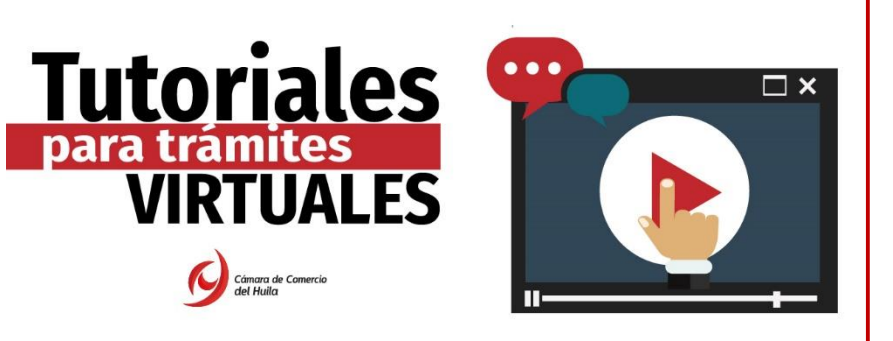

#### Paso 6: Firma electrónica y medio de pago.

Si decide pagar por medios electrónicos, proceda a diligenciar los datos del firmante. (ver imagen)

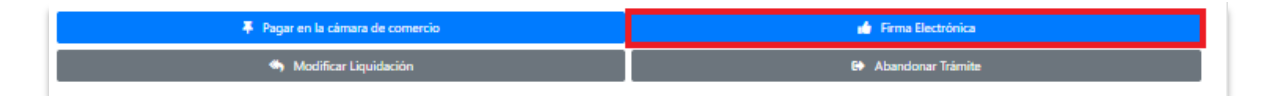

Una vez usted haga clic en el botón **firma electrónica**, el sistema le arrojará el **número de recuperación y los datos del trámite;** para continuar, haga en el clic en el botón **ESTOY DE ACUERDO Y ACEPTO.** (ver imagen)

| RENOVACIONMAT                                                       | RICULA N° IQBM22                             |                                                                                                    |
|---------------------------------------------------------------------|----------------------------------------------|----------------------------------------------------------------------------------------------------|
| Apreciado usuario, el trámite para el cual dese<br>es el siguiente: | a realizar el proceso de firmado electrónico | El sistema le solicitará que<br>confirme los datos de la <b>persona</b>                                                                                         |
| Número de recuperación                                              | Número de liquidación                        | que validará el trámite, a su vez                                                                                                    |
| Fecha                                                               | Tipo de trámite                              | electrónico y hacer clic en OK. (ver                                                                                                    |
| FORMULARIO DE RENOVACIÓ                                             | DN DE PERSONA NATURAL                        | magen)                                                                                                    |
| Confirme a continuación los datos de la persor                      | a que firmará el trámite.                    |                                                                                                    |
| Número de identificación                                            | Correo electrónico                           | Por favor confirme el correo electrónico. Le solicitamos la confirmación pues × debemos asegurarnos que el correo asociado con el usuario y al que llegarán los |
| Primer apellido                                                     | Segundo apellido                             | soportes es el correcto.                                                                                                    |
| Primer nombre                                                       | Segundo nombre                               | 1                                                                                                    |
| Celular                                                             |                                              |                                                                                                    |
| Direct                                                              | ión                                          | Can d OK                                                                                                    |
|                                                                     | 7                                            |                                                                                                    |
| 🖋 Estoy de ac                                                       | uerdo y acepto                               |                                                                                                    |
|                                                                     |                                              |                                                                                                    |
|                                                                     |                                              |                                                                                                    |
|                                                                     |                                              |                                                                                                    |

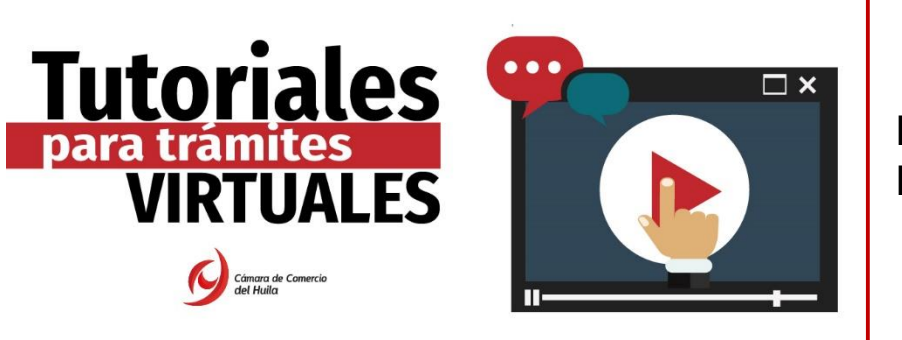

Cuando el sistema le solicite **la contraseña segura**, digite la misma clave con la que <u>ingresó al</u> <u>sistema.</u> (ver imagen)

| Para poder firmar electrónicamente el trámite, se requiere que usted indíque su contraseña<br>segura. Este dato nos permiten tener la certeza que usted si es la persona autorizada para<br>realizar este proceso.           |
|----------------------------------------------------------------------------------------------------|
| Con este proceso de firmado usted ACEPTA que está de acuerdo y conoce el contenido de<br>los formularios, las solicitudes y los documentos que se anexan al trámite.                                                         |
| Intento No. 1 de 3                                                                                                    |
| Contraseña segura                                                                                                    |
| / Fermar                                                                                                    |
| El sistema le permitirà un missimo de 3 intentos. Si realizados estos no se logra firmar el trainde, el sistema no permitirà la<br>presentación virtual del mismo y deberá hacense en forma presencial en nuestras oficinas. |
|                                                                                                    |
| Сеттаг                                                                                                    |

**Paso 7:** Una vez haya firmado, la plataforma le mostrará **los medios de pagos habilitados**, para proceder a diligenciar los datos del **CLIENTE/PAGADOR para completar el trámite.** (ver imagen)

| Por favor indique                                                       | a continu | Jación los dato                                                                                                    | os de la personal natu                                                                                                    | iral o i                       | urídica, a nombre de                                                                                                    |
|-------------------------------------------------------------------------|-----------|----------------------------------------------------------------------------------------------------|----------------------------------------------------------------------------------------------------|--------------------------------|----------------------------------------------------------------------------------------------------|
|                                                                         | quie      | en deberá expe                                                                                                    | edirse la factura de ve                                                                                                    | enta                           |                                                                                                    |
| * Tipo de cliente                                                       |           | * Tipo identific                                                                                                    | ación 🛛                                                                                                    | k Identific                    | ación del cliente                                                                                                    |
|                                                                         | ~         | Cédula de ci                                                                                                    | udadania (1) 👻                                                                                                    | n caso de N                    | ITS incluya el dígito de verificación                                                                                                    |
|                                                                         | End       | ana da narranan ast                                                                                                    | uralas indiqua analiidas u nam                                                                                                    | brae                           |                                                                                                    |
| Primer apellido                                                         | Sequ      | ndo apellido                                                                                                    | Primer nombre                                                                                                    | ores                           | Segundo nombre                                                                                                    |
|                                                                         |           |                                                                                                    |                                                                                                    |                                |                                                                                                    |
|                                                                         |           | Datos de                                                                                                    | ubicación comercial                                                                                                    |                                |                                                                                                    |
|                                                                         |           |                                                                                                    |                                                                                                    |                                |                                                                                                    |
| * Dirección                                                             |           |                                                                                                    | * Municipio                                                                                                    |                                | Código postal                                                                                                    |
| Dirección                                                               |           | Datos de ubic<br>Duplique de                                                                                             | * Municipio                                                                                                    | ~                              | Código postal                                                                                                    |
| Dirección                                                               |           | Datos de ubic<br>Duplique de                                                                                             | Municipio      iación para notificación      sde datos comerciales      # Municipio      NEIVA (HUI)                                                                                                    | >                              | Código postal                                                                                                    |
| Dirección                                                               | No        | Datos de ubic<br>Duplique de<br>Datos para (                                                                             | * Municipio      iación para notificación      sde datos comerciales      * Municipio      NEIVA (HUI)  contacto no presencial      * Dais                                                                                          | <b>&gt;</b>                    | Código postal                                                                                                    |
| Dirección     Dirección     eléfone fijo                                | Nro. C    | Datos de ubic<br>Duplique de<br>Datos para e<br>Datos para e                                                             | Municipio     Aunicipio     Aunicipio     Aunicipio     MEVA (HU)     Contracto no presencial     Pais     Colombia                                                                                                    | >                              | Código postal Código postal kturne temperature temperature tempera |
| Dirección     Dirección     eléfono fijo     Correo electrónico         | Nro. C    | Datos de ubic<br>Duplique de<br>Datos para i<br>Celular<br>Indique su corre                                              | Municipio     Aunicipio     Aunicipio     Aunicipio     MEVA (HUI)     Contacto no presencial     Pais     Colombia     Colombia     Confirmación correo     Confirmación correo                                                    | electrónia                     | Código postal Código postal kturne constant set Languaje Español co                                                                                                    |
| Dirección   Dirección   defono fijo   Correo electrónico                | Nro. C    | Datos de ubic<br>Duplique de<br>Datos para o<br>Datos para o<br>Indique su corre<br>Información d                        | Kunicipio     Annicipio     Annicipio     Annicipio     MEricación     NErica (HUI)     Contacto no presencial     XPais     Colombia     oo electrónico y confirmelo     XConfirmación correo     Etipo tributario y fiscal        | electrónia                     | Código postal<br>Código postal<br>* Lenguaje<br>Español                                                                                                    |
| Dirección   Dirección  elétono fijo   Correo electrónico Código régimen | Nro. C    | Datos de ubic<br>Duplique de<br>Datos para d<br>Datos para d<br>Indique su corre<br>Información d<br>ponsabilidad fiscal | Municipio     Municipio     Annicipio     Active conserciales     Municipio     NEV(A (HU))     Contacto no presencial     Pais     Colombia     Confirmación correo     Sectoriane de tipo tributario y fiscal     Código impuesto | <ul> <li>electrónia</li> </ul> | Código postal<br>Código postal<br>* Lenguaje<br>Español                                                                                                    |

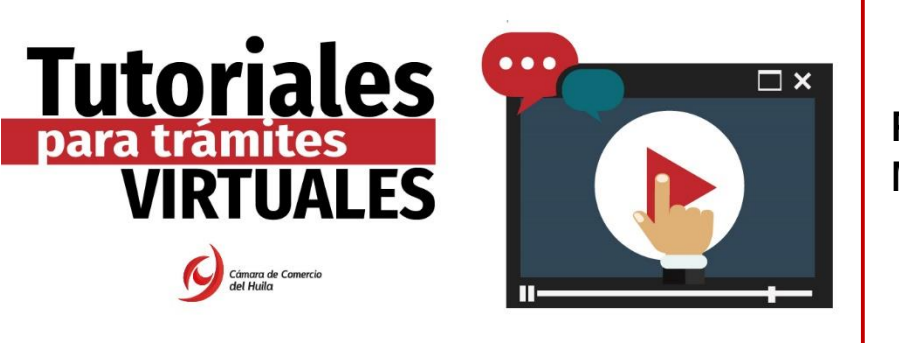

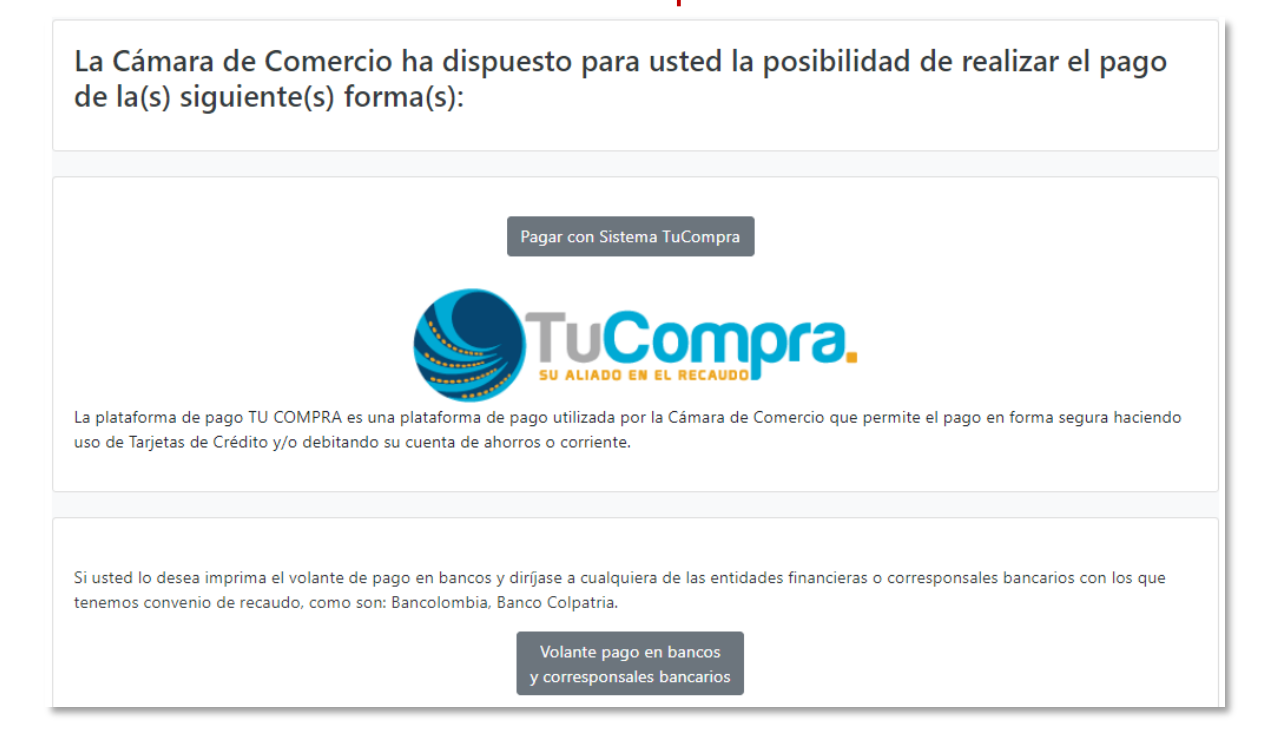

Paso 8: Tenga en cuenta los siguientes <u>tiempos</u> para que se <u>refleje la renovación de</u> <u>matrícula mercantil.</u>

- 1. Pago con sistema Tucompra (PSE) una vez el banco acredita el pago de la transacción, lo cual se encuentra sujeto a los tiempos de respuesta de la correspondiente entidad financiera. Normalmente el tiempo de respuesta es de 30 minutos.
- 2. Pago con volante de banco

-**Bancolombia** (oficinas y/o corresponsales bancarios) máximo dentro de las 6 horas hábiles siguientes al pago.

-Colpatria dentro de las 24 horas siguientes al pago.

Si desea **atención personalizada** puede contactarse con nosotros en las líneas de atención (608) 8713666 Opción 1.